## 本文目录

- <u>小米k40s的nfc使用方法?</u>
- <u>Hi nova 9系列价格型号Hebe—BD00?</u>
- <u>手机闪付pay什么意思?</u>
- <u>小米nfc如何设置?</u>
- 线下手机闪付是什么意思?
- <u>京东闪付开通了,怎么扫码?</u>

小米k40s的nfc使用方法?

- 1、打开手机界面,找到"设置"选项
- 2、在设置的界面中,找到"更多连接方式"选项
- 3、在更多连接方式页面中,找到"nfc"选项
- 4、将NFC后面的滑块打开
- 5、在更多连接方式中,单击"默认钱包"选项
- 6、弹出的界面中选择"使用HCE钱包"
- 7、在更多连接方式中选择"触摸付款"选项
- 8、在触摸付款中,设置默认付款应用为"nfc spy"

Hi nova 9系列价格型号Hebe—BD00?

## 不是。

华为hera-bd00是华为智选Hi nova9 Pro的产品型号。

Hi nova9 Pro参数如下:CPU高通骁龙778G 4G八核处理器,频率为2.4吉赫兹 A78\*1+2.2吉赫兹 A78\*3+1.9吉赫兹 A55\*4内存与容量8GB+128GB、8GB+256 GB屏幕主屏尺寸:6.72英寸主屏材质:OLED主屏分辨率:2676x1236像素屏幕像 素密度:439每英寸像素屏幕色彩:10比特,DCI-P3色域屏幕刷新率:120赫兹触 控刷新率:300赫兹相机后置摄像头:5000万像素主镜头+800万像素超广角镜头+ 200万像素景深镜头+200万像素微距镜头前置摄像头:3200万像素+3200万像素 闪光灯:LED闪光灯光圈:后置f/1.9+f/2.2+f/2.4+f/2.4,前置f/2.4+f/2.0视频拍 摄:最大支持4K(3840x2160,30帧/秒)视频录制720p(1280x720,960帧/秒) )慢动作视频录制支持AIS防抖前置:最大支持4K(3840x2160,30帧/秒)视频 录制720p(1280x720,240帧/秒)慢动作视频录制支持AIS防抖识别技术屏幕指 纹识别、面部识别充电与电池4000毫安时,不可拆卸式电池,100瓦有线充电网络 与制式4G网络:移动TD-LTE,联通TD-LTE,联通FDD-LTE,电信TD-LTE,电信F DD-LTE3G网络:移动3G(TD-SCDMA),联通3G(WCDMA),电信3G(CD MA2000),联通2G/移动2G(GSM),电信2G(CDMA)SIM卡类型:双卡( Nano SIM卡)WLAN功能:双频WIFI,WiFi6(IEEE 802.11 a/b/g/n/ac/ax),支持2×2 MIMO技术,HE160,4096 QAM,8 Spatialstream Sounding MU-MIMO连接与共享:OTG,PC数据同步,手机投屏蓝牙: 蓝牙5.2,支持SBC/AAC/LDACNFC:支持NFC,支持读卡器模式,点对点模式, 卡模拟模式(华为钱包支付,SIM卡支付,HCE支付)导航与定位GPS导航,A-GPS技术,北斗导航

手机闪付pay什么意思?

答:手机闪付pay指的是银联手机闪付,银联手机闪付是以非接技术为核心实现手机等移动设备的线下非接触支付,并支持远程在线支付,其中有苹果、华为、三星、小米、魅族等品牌Pay与HCE产品。萊垍頭條

我们现在以HuaweiPay为例来简单介绍一下,对于已经开通HuaweiPay的用户而言,就可以通过打开钱包里面的"扫一扫",扫描顺丰付款二维码,直接跳转至Hu aweiPay的在线支付界面,显示优惠完成付款。萊垍頭條

小米nfc如何设置?

小米nfc设置方法

- 1、打开手机界面,找到"设置"选项
- 2、在设置的界面中,找到"更多连接方式"选项
- 3、在更多连接方式页面中,找到"nfc"选项
- 4、将NFC后面的滑块打开
- 5、在更多连接方式中,单击"默认钱包"选项

- 6、弹出的界面中选择"使用HCE钱包"
- 7、在更多连接方式中选择"触摸付款"选项
- 8、在触摸付款中,设置默认付款应用为"nfc spy"

线下手机闪付是什么意思?

线下手机闪付是指在实体商店消费时使用手机虚拟钱包或其他支付工具进行快速支付的一种方式,它是现代支付技术中的一种创新。

只要消费者和商家都启用了此技术,就可以直接使用手机发起支付,而不用填写单据、填写信息等步骤,从而极大地提高支付效率。

它还可以省去人工处理和传统支付方式中所花费的时间,减少支付过程中的误差, 并且使消费者能够立即获得所购买的商品或服务。

相比传统的POS机支付,线下手机闪付的支付时间更短,也更安全,可以帮助消费 者节省更多的时间,提高效率。

京东闪付开通了,怎么扫码?

京东闪付的使用方式如下:萊垍頭條

1、开通成功后,需要在设备系统中将京东闪付账号设置为优先支付方式方可进行 交易。萊垍頭條

安卓系统:在系统设置->NFC支付方式(HCE默认钱包)里可以查看到京东闪付入口,设置京东闪付为优先支付方式;萊垍頭條

IOS系统:通过【手机京东App-我的-我的钱包-京东闪付】,点击"添加到Apple Wallet",按照页面提示将京东闪付账号添加到Apple Wallet中。使用Apple Pay时,选中京东闪付账号即可;也可以将京东闪付账号设置为自动选择,在京东商城购物时则默认使用京东闪付账号。萊垍頭條

三星系统:同IOS系统;萊垍頭條

华为系统:Huawei Pay模式在完成开户后,需要将生成的京东闪付功能添加到Huawei Pay中。萊垍頭條

2、线上支付: 條萊垍頭

线上应用中的带有Apple Pay、Samsung Pay、Huawei Pay标识,及线下商铺收银柜台有银联云闪付标识、Apple Pay标识或Samsung Pay标识的POS机,均可以使用"京东闪付"进行消费。垍頭條萊

线下支付:垍頭條萊

安卓(除三星):点亮手机屏幕,贴近商家的pos机即可进行消费扣款(部分商家 需要在POS机输入京东6位支付密码)萊垍頭條

苹果、三星:先打开钱包,找到京东闪付的界面,指纹验证后,靠近pos即可完成 支付萊垍頭條

三星pay:Samsung Pay模式与Apple Pay模式与流程基本相同,支持线上线下消费(线上支付时,选择三星pay中的京东闪付即可支付,线下支付时贴近pos机即可支付)萊垍頭條

华为Pay:Huawei Pay支持线上线下支付,线上支付时,选择Huawei Pay中的京东闪付即可支付;线下支付时贴近POS机即可支付。萊垍頭條

您可以登录京东金融App,【生活-京东闪付-使用说明】进行查看。萊垍頭條